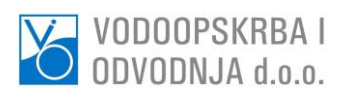

| ODVODNJA d.o.o.           | eJednostavna.vio.hr                                             | 🖂 Kontaktiraj podršku                                    |
|---------------------------|-----------------------------------------------------------------|----------------------------------------------------------|
| PRIJAVA KORISNIKA         | Obavioštavama avo zaistorosi                                    | irana gosnadareka subiakta kaka uz                       |
| upišite vašu email adresu | prethodnu registraciju, putem                                   | ove web stranice, odabirom postupka                      |
| upišite vašu lozinku      | Gospodarski subjekti koji su p                                  | reuzeli dokumentaciju o nabavi bit će                    |
| PRIJAVA                   | obavijesteni o svim eventualni<br>mail adrese navedene prilikom | im izmjenama i dopunama iste putem e-<br>n registracije. |

#### Pregled postupaka jednostavne nabave

| Datum objave 🗸 🗸 | pretraga po nazivu     Pr          | retraži Aktualni Arhiva 202 | 4 ~                     |            |
|------------------|------------------------------------|-----------------------------|-------------------------|------------|
| Datum objave     | Rok za dostavu ponude              | Postupak nabave             | Procijenjena vrijednost | Aktivnosti |
| 24.07.2024       | 19.09.2024 12:00:00                | TEST POSTUPAK 3             | 10.970,33 €             | Pregledaj  |
| <                | Prikazano 0 / 1 od ukupno 1 zapisa |                             |                         |            |

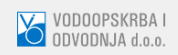

Vodoopskrba i odvodnja d.o.o. ©2024, www.vio.hr

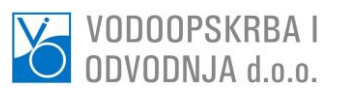

| VODOOPSKRBA I<br>Odvodnja d.o.o.    | eJednostavna.vio.hr                                                                              | 🖂 Kontaktiraj podršku                                                                             |
|-------------------------------------|--------------------------------------------------------------------------------------------------|---------------------------------------------------------------------------------------------------|
| PRIJAVA KORISNIKA                   | Obavještavarno sve zainteres                                                                     | irane gospodarske subjekte kako, uz                                                               |
| upišite vašu email adresu           | prethodnu registraciju, putem<br>nabave mogu preuzeti dokum                                      | ove web stranice, odabirom postupka<br>ientaciju o nabavi i predati ponudu.                       |
| upišite vašu lozinku PRIJAVA        | Gospodarski subjekti koji su p<br>obaviješteni o svim eventualn<br>mail adrese navedene prilikor | reuzeli dokumentaciju o nabavi bit če<br>im izmjenama i dopunama iste putem e-<br>n registracije. |
| Registracija / Zaboravljena lozinka |                                                                                                  |                                                                                                   |
|                                     |                                                                                                  |                                                                                                   |
| Pregled postupaka jednosta          | vne nabave                                                                                       |                                                                                                   |

| Datum objave | Rok za dostavu ponude              | Postupak nabave | Procijenjena vrijednost | Aktivnosti |
|--------------|------------------------------------|-----------------|-------------------------|------------|
| 24.07.2024   | 19.09.2024 12:00:00                | TEST POSTUPAK 3 | 10.970,33€              | Pregledaj  |
|              |                                    |                 |                         |            |
| << < 1 >     | Prikazano 0 / 1 od ukupno 1 zapisa |                 |                         |            |
| << < 1 >     | Prikazano 0 / 1 od ukupno 1 zapisa |                 |                         |            |
| << 1 >       | Prikazano 0 / 1 od ukupno 1 zapisa |                 |                         |            |
|              | Prikazano 0 / 1 od ukupno 1 zapisa |                 | Vodeenslades i          |            |

Kako bi korisnik mogao pristupiti dokumentaciji i predati ponudu, potrebno je izvršiti postupak registracije klikom na Registracija.

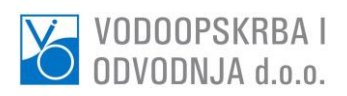

| PRIJAVA KORISNIKA         |                                                                    |                                                                               |
|---------------------------|--------------------------------------------------------------------|-------------------------------------------------------------------------------|
| upišite vašu email adresu | prethodnu registraciju, putem o                                    | rane gospodarske subjekte kako, uz<br>ove web stranice, odabirom postupka     |
| upišite vašu lozinku      | Gospodarski subjekti koji su pr<br>obaviješteni o svim eventualnir | reuzeli dokumentaciju o nabavi bit će<br>m izmienama i dopupama iste putem e- |
| PRIJAVA                   | mail adrese navedene prilikom                                      | i registracije.                                                               |

# Ukoliko niste registrirani, molimo registrirajte se ovdje

| * Naziv tvrtke                   |                                                    |
|----------------------------------|----------------------------------------------------|
|                                  |                                                    |
| * Sjedište tvrtke                |                                                    |
| Hrvatska                         | ~                                                  |
| * OIB                            |                                                    |
| 000000000                        |                                                    |
| VODOOPSKRBA I<br>ODVODNJA d.o.o. | Vodoopskrba i odvodnja d.o.o.<br>©2024. www.vio.hr |

©2024, www.vio.hr

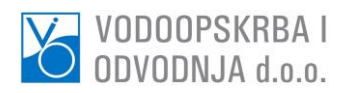

| RIJAVA KORISNIKA          | Obavještavamo sve zainteresir    | ane gospodarske subjekte kako, uz    |
|---------------------------|----------------------------------|--------------------------------------|
| upišite vašu email adresu | prethodnu registraciju, putem o  | ve web stranice, odabirom postupka   |
|                           | nabave mogu preuzeti dokume      | ntaciju o nabavi i predati ponudu.   |
| upišite vašu lozinku      | Gospodarski subjekti koji su pro | euzeli dokumentaciju o nabavi bit će |
|                           | obaviješteni o svim eventualnin  | n izmjenama i dopunama iste putem e- |
| PRIJAVA                   | mail adrese navedene prilikom    | registracije.                        |

## Ukoliko niste registrirani, molimo registrirajte se ovdje

| * Naziv tvrtke                   |                                                    |
|----------------------------------|----------------------------------------------------|
| xxx d.o.o.                       |                                                    |
| * Sjedište tvrtke                |                                                    |
| - F-I vozi fisilare,             | *                                                  |
| * OIB                            |                                                    |
|                                  |                                                    |
| VODOOPSKRBA I<br>ODVODNJA d.o.o. | Vodoopskrba i odvodnja d.o.o.<br>©2024, www.vio.hr |

Za uspješnu registraciju potrebno je unijeti sve tražene podatke u za to predviđena polja.

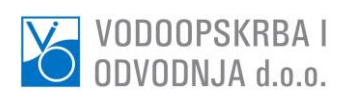

| VODOOPSKRBA I<br>ODVODNJA d.o.o.            | eJednostavna.vio.hr | ⊠ Kontaktiraj podršku                              |
|---------------------------------------------|---------------------|----------------------------------------------------|
| * Vaša lozinka                              |                     |                                                    |
| unesite vašu lozinku po izboru              |                     |                                                    |
| * Adresa za dostavu pošte (ulica, grad, pp) |                     |                                                    |
| * Kontakt osoba                             |                     |                                                    |
| * Broj telefona kontakt osobe               |                     |                                                    |
| * Kontakt email adresa                      |                     |                                                    |
| kontakt email adresa                        |                     |                                                    |
| * u sustavu PDV-a?                          |                     |                                                    |
| Da 🖲 Ne O                                   |                     |                                                    |
| * polja su obvezatni unos<br>Povratak       |                     | Registriraj se                                     |
| VODOOPSKRBA I<br>ODVODNJA d.o.o.            |                     | Vodoopskrba i odvodnja d.o.o.<br>©2024, www.vio.hr |

| Dootupak | rogiotrogijo | TOURĂOVO | klikom no | Dogiotriro | i    |
|----------|--------------|----------|-----------|------------|------|
| гозирак  | registracije | Zavisava | кикопппа  | negistilla | JSE. |

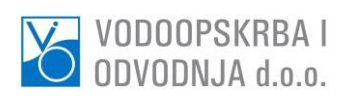

| iktiraj podrš   |
|-----------------|
|                 |
| priložiti svoju |
| noguća je       |
|                 |
|                 |
|                 |
|                 |
|                 |
|                 |
|                 |
|                 |
|                 |
|                 |
|                 |
|                 |
|                 |
|                 |
|                 |
| odnja d.o.o.    |
| _               |

| DOOPSKRBA I<br>VODNJA d.o.o.        |                                                                                              |                                                                                                    |
|-------------------------------------|----------------------------------------------------------------------------------------------|----------------------------------------------------------------------------------------------------|
| VODOOPSKRBA I<br>Odvodnja d.o.o.    | eJednostavna.vio.hr                                                                          | ⊠ Kontaktiraj podršku                                                                                                    |
| PRIJAVA KORISNIKA                   |                                                                                              |                                                                                                    |
| upišite vašu email adresu           | Obavještavamo sve zainteres<br>prethodnu registraciju, putem                                 | sirane gospodarske subjekte kako, uz<br>n ove web stranice, odabirom postupka                                            |
| upišite vašu lozinku                | nabave mogu preuzeti dokun<br>Gospodarski subjekti koji su p<br>obaviječteni o svim eventual | nentaciju o nabavi i predati ponudu.<br>preuzeli dokumentaciju o nabavi bit će<br>nim izmienama i dopunama jete putem e- |
| PRIJAVA                             | mail adrese navedene priliko                                                                 | om registracije.                                                                                                    |
| Registracija / Zaboravljena lozinka |                                                                                              |                                                                                                    |
|                                     |                                                                                              |                                                                                                    |

## Pregled postupaka jednostavne nabave

| Datum objave 🗸 V pretraga po nazivu Pretraži Aktualni Arhiva 2024 V |                                    |                 |                                            |                       |  |  |
|---------------------------------------------------------------------|------------------------------------|-----------------|--------------------------------------------|-----------------------|--|--|
| Datum objave                                                        | Rok za dostavu ponude              | Postupak nabave | Procijenjena vrijednost                    | Aktivnosti            |  |  |
| 24.07.2024                                                          | 19.09.2024 12:00:00                | TEST POSTUPAK 3 | 10.970,33 €                                | Pregledaj             |  |  |
| << < 1 > >>                                                         | Prikazano 0 / 1 od ukupno 1 zapisa |                 |                                            |                       |  |  |
| VODOOPSKRBA I<br>ODVODNJA d.o.o.                                    |                                    |                 | Vodoopskrba i o<br>©2024, <b>www.vio</b> . | odvodnja d.o.o.<br>hr |  |  |

Za log in potrebno je u Prijava korisnika upisati email adresu i lozinku.

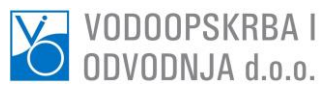

| VODOOPSKRBA I ev<br>odvodnja 4.0.0.  | lednostavna.vio.hr                 | 🖂 Kontaktiraj podršku              |
|--------------------------------------|------------------------------------|------------------------------------|
| Zagreb                               | Obavještavamo sve zainteresirano   | e gospodarske subjekte kako, uz    |
| Cregled postupaka jednostavne nabave | prethodnu registraciju, putem ove  | web stranice, odabirom postupka    |
| Uredi korisnički profil              | nabave mogu preuzeti dokumenta     | aciju o nabavi i predati ponudu.   |
| Ponude u pripremi ( 0 )              | Gospodarski subjekti koji su preuz | zeli dokumentaciju o nabavi bit će |
| Dostavljene ponude ( 3 )             | obaviješteni o svim eventualnim iz | zmjenama i dopunama iste putem e-  |
| Q Odjava                             | mail adrese navedene prilikom reg  | gistracije.                        |

#### Pregled postupaka jednostavne nabave

| pretraga po nazivu                 | Pretrazi Aktualni Arhiva                                                           | 2024 ~                                                                                                    |                                                                                                    |
|------------------------------------|------------------------------------------------------------------------------------|----------------------------------------------------------------------------------------------------|----------------------------------------------------------------------------------------------------|
| Rok za dostavu ponude              | Postupak nabave                                                                    | Procijenjena vrijednost                                                                                                    | Aktivnosti                                                                                                    |
| 19.09.2024 12:00:00                | TEST POSTUPAK 3                                                                    | 10.970,33 €                                                                                                    | Pregledaj                                                                                                    |
| Prikazano 0 / 1 od ukupno 1 zapisa |                                                                                    |                                                                                                    |                                                                                                    |
|                                    |                                                                                    |                                                                                                    | odvodnja d.o.o.                                                                                                    |
|                                    | Rok za dostavu ponude<br>19.09.2024 12:00:00<br>Prikazano 0 / 1 od ukupno 1 zapisa | Preudga po Hazivu     Preudzi     Akudalii       Rok za dostavu ponude     Postupak nabave       19.09.2024 12:00:00     TEST POSTUPAK 3 | Preudga po Hazivu     Preudzi     Akudaliti     Alitva     2024       Rok za dostavu ponude     Postupak nabave     Procijenjena vrijednost       19.09.2024 12:00:00     TEST POSTUPAK 3     10.970,33 €       Prikazano 0 / 1 od ukupno 1 zapisa     Vodoopskrba i d |

Ulaskom u profil korisnik može urediti korisnički profil, vidjeti ponude koje su u pripremi te ponude koje su dostavljene.

U pregledu postupaka jednostavne nabave klikom na Pregledaj otvara se navedeni postupak.

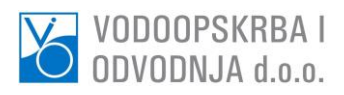

| VODOOPSKRBA I<br>Odvodnja d.o.o.           | eJednostavna.vio.hr                      | 🖂 Kontaktiraj podršku                                                                                                    |  |  |
|--------------------------------------------|------------------------------------------|----------------------------------------------------------------------------------------------------|--|--|
| Pregled postupka nabave                    | Predaja ponude                           |                                                                                                    |  |  |
| Klasa (Centrix)                            |                                          | NUDE                                                                                                    |  |  |
| UP/444-1122-26                             | Molimo Vas ovdie priložiti dol           | kumente tražene točkom 3. Kriteriji za                                                                                                    |  |  |
| Urudžbeni broj                             | kvalitativni odabir gospodarsk           | kvalitativni odabi gospodarskog subjekta odnosno točkom 7.2. Poziva<br>na dostavu ponuda.                                                                                                |  |  |
| TTT34                                      | na dostavu ponuda.                       |                                                                                                    |  |  |
| Naručitelj                                 |                                          |                                                                                                    |  |  |
| Vodoopskrba i odvodnja d.o.o.              | + Novi dokument                          |                                                                                                    |  |  |
| Postupak nabave                            | TROŠKOVNIK – PRILOŽITI IS                | TROŠKOVNIK – PRILOŽITI ISKLJUČIVO OVDJE.                                                                                                    |  |  |
| TEST POSTUPAK 3                            | Dozvoljeno je priložiti jednu v          | Dozvoljeno je priložiti jednu verziju troškovnika. U slučaju potrebe<br>prilaganja izmjene troškovnika biti će spremljena posljednje priložena<br>verzija.<br>Choose File No file chosen |  |  |
| Opis predmeta nabave                       | prilaganja izmjene troškovnik<br>verzija |                                                                                                    |  |  |
| TESTNI POSTUPAK ZA NABAVU UREĐAJA          | Choose File No file chose                |                                                                                                    |  |  |
| Datum objave                               |                                          |                                                                                                    |  |  |
| 24.07.2024                                 | CIJENA PONUDE (valuta pon                | CIJENA PONUDE (valuta ponude: EUR)                                                                                                    |  |  |
| Rok za dostavu ponude                      | Cijena bez PDV-a                         |                                                                                                    |  |  |
| 19.09.2024 12:00:00                        | 0,00                                     | €                                                                                                    |  |  |
| Procijenjena vrijednost nabave (bez PDV-a) | Odabir PDV-a:                            |                                                                                                    |  |  |
| 10.970,33 €                                | 0,00                                     | %                                                                                                    |  |  |
| Rok valjanosti ponude                      | Iznos PDV-a                              |                                                                                                    |  |  |
| VODOOPSKRBA I<br>ODVODNJA d.o.o.           |                                          | Vodoopskrba i odvodnja d.o.o.<br>©2024, www.vio.hr                                                                                                    |  |  |

Kod predaje dokumenata korisnik odabire file za upload (moguće je unijeti više dokumenata, sukladno traženim kriterijima za odabir), korisnik može predati isključivo jedan troškovnik te je obavezan upisati cijenu ponude.

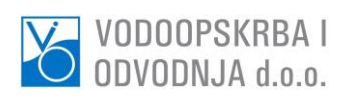